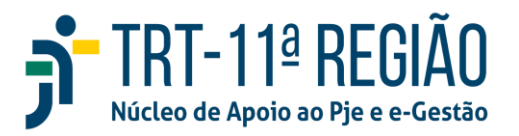

# MANUAL – SISDOV (Sistema de designação de oitiva por videoconferência)

#### • Conceito e Objetivo

Sistema de designação de oitiva por videoconferência. É um Sistema satélite contido no pacote primavera, desenvolvido pelo TRT 5 (Bahia).

A ideia do SISDOV é que a testemunha seja ouvida na comarca do seu domicílio, mas pelo Juízo Deprecante, que é o condutor do processo principal, através de videoconferência.

O SISDOV foi desenvolvido como uma agenda que permite o acesso de diversas comarcas do Brasil e possibilita que seja feita a reserva de uma sala pelo Juízo deprecante no Juízo deprecado para que uma parte, testemunha ou auxiliar do juízo, residente fora da comarca de onde tramita o processo, seja ouvido em audiência pelo próprio juiz do processo principal (e não pelo Magistrado do Juízo deprecado).

Em síntese, a oitiva da testemunha é feita pelo Juízo deprecante, tendo como coordenador da sala servidores do Juízo deprecado.

#### • Regulamentação

O SISDOV é regulamentado pelos seguintes atos normativos:

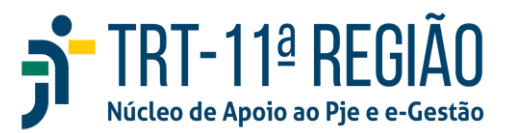

- Resolução 354/2020 do CNJ

- Provimento da CGJT n. 1/2021 – regulamenta a utilização de videoconferência para a tomada de depoimento fora da sede do juízo.

- Provimento CGJT n. 3/2021 - regulamenta a utilização do SISDOV

#### • Proposta de Fluxo no TRT11

1. O SISDOV, inserido em todas as Varas do Trabalho da 11ª Região, foi cadastrado pela SETIC sem datas e horários disponíveis (Cadastro de Salas), os quais devem ser cadastrados por cada Unidade Judicial.

 Juízo deprecante expedirá a CPI para solicitar o uso de sala de audiências e eventual intimação de parte(s), testemunha(s) ou de auxiliar(es) do juízo, devendo fornecer sua completa qualificação e endereço;

3. Juízo deprecado recebe a CPI e disponibiliza data e horário para a oitiva deprecada no SISDOV (o administrador da Vara no SISDOV deverá efetuar o cadastro de sala);

4. Juízo deprecado informa ao Juízo deprecante número da CPI distribuída, bem como data e horário disponibilizados, segundo sua possibilidade de uso da sala de audiências ou do espaço exclusivo para oitivas;

5. Juízo deprecante acessa o SISDOV, reserva data e horário para oitiva da testemunha, com estimativa de duração do ato.

6. Juízo deprecado intima a(s) parte(s), a(s) testemunha(s) ou o(s) auxiliar(es) do juízo, bem como procede à condução coercitiva, se houver requerimento.

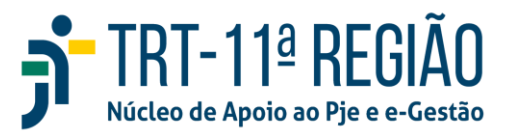

7. Juízo deprecado, na data e horário designados, disponibiliza servidor para linkar o juízo deprecante, qualificar a testemunha e acompanhar a oitiva.

8. Juízo deprecante conduzirá a oitiva e minuta a ata de audiência.

9. Juízo deprecado certifica nos autos o ato realizado, lança o movimento "Remetidos os autos para Juízo deprecante por ter sido cumprida a carta" (código: 123 - Remetidos os autos para "7 – destino" = "7049 - Juízo deprecante" "18 - motivo da remessa" = "39 - por ter sido cumprida a carta") e arquiva a carta precatória.

10. Juízo deprecante lança nos autos principais o movimento "Recebido(a) o(a) Carta Precatória Inquiritória do(a) Juízo deprecado para prosseguir" (código: 50060 - Recebido(a) o(a) "4 -tipo de documento/ 7318 - Carta Precatória Inquiritória" do(a) "5028 - remetente/ 7577 - Juízo deprecado" "5019 - motivo do recebimento/ 40 - para prosseguir").

11. Juízo deprecante exclui manualmente o chip "carta - aguardar devolução" e prossegue com os demais atos no processo principal.

#### Acesso ao Sistema

Utilizar o navegador Google Chrome ou Firefox para acessar o SISDOV (Sistema de Designação de Oitivas por Videoconferência), diretamente pelo site: https://sisdov.trt5.jus.br

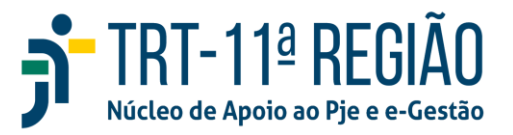

OU, basta entrar no PJe – Menu completo – processo – sisdov.

| es | quisa rápida de menu |
|----|----------------------|
| *  | Início               |
| <  | Voltar Processo      |
|    | CCLE - Elaboração    |
|    | CCLE - Novo Processo |
|    | Cópia de Documentos  |
|    | Documentos em Lote   |
|    | Não Protocolado      |
|    | Novo Processo        |
|    | Outras Opções        |
|    |                      |

OU pelo menu de acesso rápido.

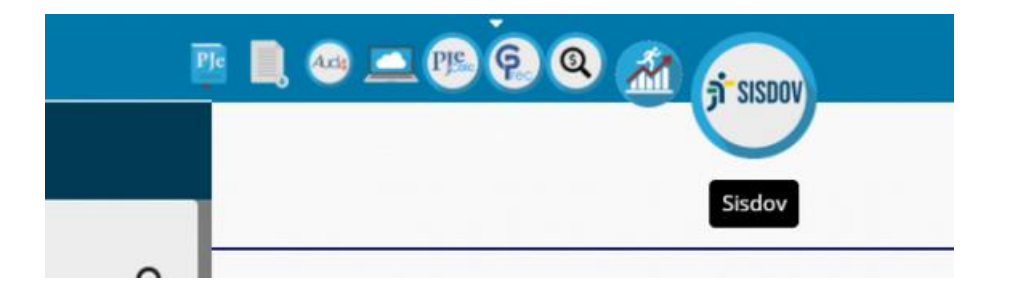

# OBS: Para acessar o SISDOV é necessário estar logado à VPN (rede interna do Tribunal).

Na tela de login do sistema, escolher o Regional e usar as mesmas credenciais de acesso ao PJE (CPF e senha do PJE) sem token.

|           |                          | <b>TRT-11ª REGIÃO</b><br>Núcleo de Apoio ao Pje e e-Gestão                                                                 |
|-----------|--------------------------|----------------------------------------------------------------------------------------------------|
| S sisdov  | × +                      |                                                                                                    |
| € → C 🔒 s | sisdov.trt5.jus.br/login |                                                                                                    |
|           |                          | SISDOV<br>Sistema de Designação de Oitivas por<br>Videoconferência<br>Tribunal *<br>TRT5 - Bahia •<br>CPF*<br>2<br>Senha * |
|           |                          | * Informe o CPF e senha utilizados no PJe do tribunal desejado                                                             |
|           |                          | Entrar                                                                                                    |

## • Utilizando o Sistema

Ao logar no sistema, será exibida a tela abaixo:

| S sisdov × +                      |          |           |          | ~ - Ø ×                  |
|-----------------------------------|----------|-----------|----------|--------------------------|
| ← → C 🔒 sisdov-hml.trt5.jus.br/ma | iin/home |           |          | 🕶 Q 🕁 🛸 🕕 Atualizar 🔅    |
| = j°sisdov trt5                   |          |           |          | ±                        |
|                                   |          |           |          |                          |
|                                   |          |           |          |                          |
| _                                 | _        |           |          |                          |
| Agenda                            | Reserva  | Relatório | Cadastro | 1<br>Carregar calendário |
|                                   |          |           |          |                          |
|                                   |          |           |          |                          |
|                                   |          |           |          |                          |
|                                   |          |           |          |                          |
|                                   |          |           |          |                          |
|                                   |          |           |          |                          |
|                                   |          |           |          |                          |
|                                   |          |           |          |                          |

O ícone "**Reserva**" serve para que o servidor do Juízo deprecante marque o horário de oitiva no juízo deprecado. Deverá selecionar o Tribunal e a unidade

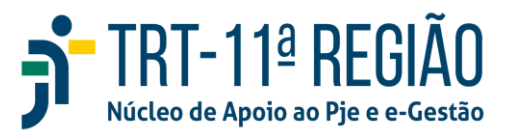

(Vara ou Município) onde será ouvida a pessoa. Pode ser selecionado o mesmo

tribunal do servidor, caso o município seja outro.

| S sisdov                                         | × +                                   |             |              |              |             | $\sim$     | - 0 ×         |
|--------------------------------------------------|---------------------------------------|-------------|--------------|--------------|-------------|------------|---------------|
| $\leftrightarrow$ $\rightarrow$ $C$ $$ sisdov-hm | nl.trt5.jus.br/main/home              |             |              |              | o. (        | \$ 🖈       | 1 Atualizar : |
| = jî sisdov                                      | TRT5                                  |             |              |              |             | <b>1</b>   |               |
| Reserva                                          |                                       |             |              |              |             |            |               |
| TRT5 - Bahia                                     |                                       | Município   | •            |              |             |            |               |
|                                                  |                                       |             |              |              |             |            |               |
| *legenda Todos os horários dispon                | iveis. Reserva existente para a sala. |             |              |              |             |            |               |
| Horário de funcionamento da unida                | ade : das 09:00 às 17:00              |             |              |              |             |            |               |
| Novembro 2021                                    |                                       |             |              |              | Ante        | rior Atual | Próximo       |
| domingo                                          | segunda-feira                         | terça-feira | quarta-feira | quinta-feira | sexta-feira | 5          | sábado        |
|                                                  | 1                                     | 2           | 3            | 4            | 5           |            | 6             |
| 7                                                | 8                                     | 9           | 10           | 11           | 12          |            | 13            |
| 14                                               | 15                                    | 16          | 17           | 18           | 19          |            | 20            |

Os dias que o calendário apresentar em cinza são as datas que não possuem agenda disponível. Os dias com fundo branco são os que possuem agenda para marcação.

Os dias em branco com a bolinha vermelha, com o número, indicam quantas salas estão disponíveis.

E a bolinha verde indica que todos os horários estão disponíveis.

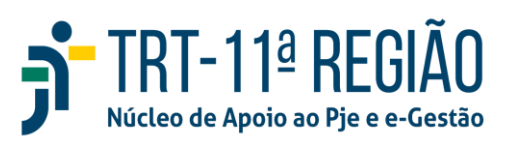

|      | 14 |          |
|------|----|----------|
| 34   | ·  | <br>- 27 |
| н. о |    |          |

Depois de realizada a marcação, a bolinha que é verde, ficará amarela, indicando que há pelo menos uma reserva para a sala.

Embaixo do tribunal selecionado terá o horário de funcionamento do Regional a ser observado.

| S sisdov                                    | × +                               |              |   |
|---------------------------------------------|-----------------------------------|--------------|---|
| $\leftrightarrow$ $\rightarrow$ C $\cong$ s | isdov-hml.trt5.jus.br/main/hom    | ie           |   |
| = 🕂 SISI                                    | OV TRT5                           |              |   |
| Reserva                                     |                                   |              |   |
| TRT5 - Bahia                                |                                   | Município    | - |
| *legenda Todos os horário                   | os disponíveis. Reserva existente | para a sala. |   |
| Horário de funcionamento                    | o da unidade : das 09:00 às 17:00 |              |   |
| Novembro 2021                               |                                   |              |   |

Ao clicar no dia a ser reservado no calendário, abrirá a tela abaixo com o nome da sala, o endereço da sala, o e-mail da unidade e o telefone.

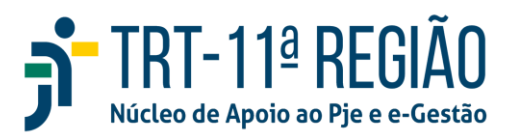

| = ji SISDOV TRT5 | Nova reserva para 29/10/2021 - Sexta-fi<br>Imi<br>Sala 2                                                          | eira                        |   |   | 1. ANA VIEIRA |
|------------------|----------------------------------------------------------------------------------------------------|-----------------------------|---|---|---------------|
| Outubro 2021     | finanga<br>123                                                                                                    |                             |   | - |               |
| danage opposite  | feleture<br>456<br>Limal<br>teste@iteste.jus.br                                                                   |                             |   |   | shah          |
|                  | Hore emport*<br>15:00<br>(Duração: 1 tornet)<br>Projement *                                                       | Here that<br>16:00          |   |   |               |
|                  | 0000040-38 2021.5.10.0811<br>Digite as clies s normero completo do protecos acrosi<br>Tipis CPP taxes DIP Dolesso | fam Grapmen Odele Emile Pet | • | 1 |               |
|                  |                                                                                                    |                             |   |   |               |
|                  |                                                                                                    |                             |   |   |               |

O usuário deverá colocar o horário (<u>formato hh:mm</u>) em que será realizada a audiência de oitiva. O SISDOV já reservará automaticamente 1h dessa sala para oitiva.

Também deve ser inserido o número do processo e clicar na lupa ao lado.

No mais, para inserir os dados da pessoa que será ouvida, deve-se clicar no ícone mais (+). Será aberta nova tela, devendo selecionar se a pessoa a ser ouvida é autor, réu ou testemunha do reclamante/reclamado e depois preencher o CPF (os dados da pessoa serão extraídos da Receita Federal), podendo também preencher o nome e o endereço manualmente, caso o servidor não tenha o CPF, ou queira alterar o endereço.

Ao final, clicar em CONFIRMAR.

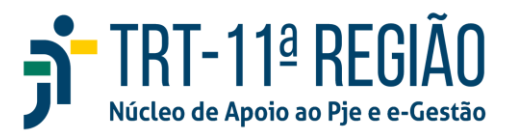

#### Nova testemunha

| Tipo *                 | - CPF             |                 |  |
|------------------------|-------------------|-----------------|--|
| Selecione o tipol!     | Digite o CPFIII   |                 |  |
| Nome *                 |                   |                 |  |
| Digite o Nomel!        |                   |                 |  |
| CEP *                  |                   |                 |  |
| Digite o CEP!!         |                   |                 |  |
| Endereço *             |                   |                 |  |
| Digite o Endereço!!    |                   |                 |  |
| Bairro *               |                   |                 |  |
| Digite o Bairro!!      |                   |                 |  |
| Complemento            |                   |                 |  |
| Digite o Complemento!! |                   |                 |  |
| Cidade *               | Estado *          | País *          |  |
| Distance Cide dell     | Digite o Estado!! | Digite o País!! |  |

Voltará para a tela anterior com os dados da pessoa a ser ouvida:

| ra inicial *<br>3:00                                       |                                                                |                                    |          |        | Hora final<br>11:00 |        |        |      |    |
|------------------------------------------------------------|----------------------------------------------------------------|------------------------------------|----------|--------|---------------------|--------|--------|------|----|
| ração: 1 horas)<br>ocesso *                                | 12 5 05 01                                                     | 21                                 |          |        |                     |        |        |      |    |
| ite ou cole o núm                                          | ro completo i                                                  | ZI<br>Io processo acimal           | 1        |        |                     |        |        |      |    |
| 00000<br>Ação Tra                                          | 01-30.2<br>balhista - Ri                                       | 012.5.05.01<br>to Ordinário        | 21       |        |                     |        |        |      |    |
| RAILDA DOS<br>MUNICÍPIO D<br>Autuação: 06/<br>Movimentação | SANTOS PINT<br>E CANDEIAS<br>12/2012 00:00:<br>: RT0x6 - 11/10 | 0 <b>x</b><br>10<br>/2017 10:27:02 |          |        |                     |        |        |      |    |
| Tipo CPF                                                   | Nome                                                           | CEP                                | Endereço | Bairro | Complemento         | Cidade | Estado | Pais | [- |
| Autor                                                      | ccsacsc                                                        | 40110-150                          | adada    | c      | a                   | sa     | ba     | bra  | 1  |
|                                                            |                                                                |                                    |          |        |                     |        |        |      |    |

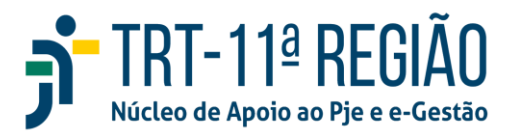

Caso haja mais de uma pessoa a ser ouvida, basta clicar novamente no MAIS (+) e repetir o procedimento.

No campo "OBSERVAÇÃO", sugere-se inserir o número processo "Carta Precatória", bem como informar se será necessária condução coercitiva da pessoa a ser ouvida.

**ATENÇÃO**: Apesar de a testemunha ser ouvida pelo Juiz Deprecante, a necessidade de expedição de Carta Precatória permanece.

O último campo "URL" serve para inserir o link da audiência da videoconferência do zoom.

O preenchimento do campo URL da videoconferência é obrigatório.

Para gerar a URL, ver procedimento do item gerar o endereço da videoconferência previamente.

Clicar em confirmar.

#### • Geração do endereço da videoconferência

Acessar o aplicativo zoom e clicar na opção Efetuar Login.

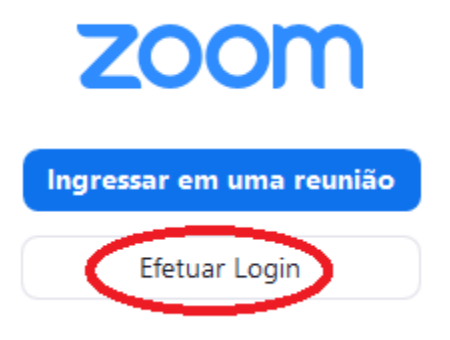

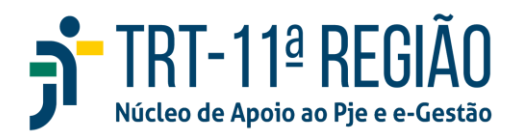

Insira o e-mail da conta zoom utilizada para as audiências, a respectiva senha e clique no botão Efetuar Login.

## **Efetuar Login**

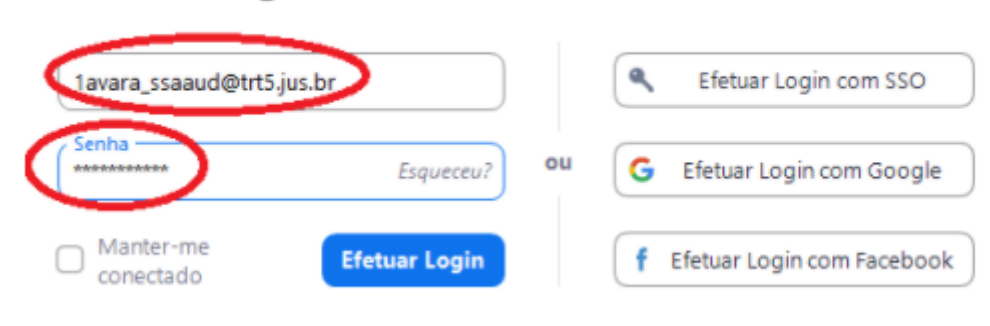

Após efetuar o login, clique na opção Agendar.

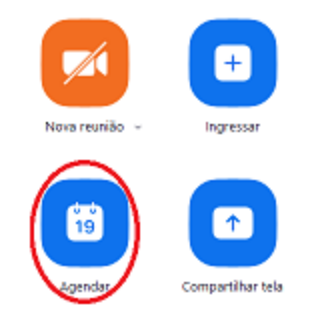

Na tela de agendamento, adicione um título (por exemplo, "Oitiva de parte/testemunha do processo xxxxx-yy-zzzz-a-bb-cccc"), informe a data, hora e a duração aproximada, marque a opção Gerar automaticamente na seção ID da reunião e clique na opção Salvar. Os demais campos podem seguir o padrão da figura a seguir.

| <b>Agendar reunião</b>                                               |                                                                                                    |                                                                                 |                                  |  |
|----------------------------------------------------------------------|----------------------------------------------------------------------------------------------------|---------------------------------------------------------------------------------|----------------------------------|--|
| Oitiva de tes                                                        | stemunha do processo 11111-1                                                                                     | 1.2019.5.9999                                                                   |                                  |  |
| Início:<br>Duração:                                                  | qui maio 27, 2021                                                                                                | 0 minuto ~                                                                      | 9:00 ~                           |  |
| Reunião                                                              | recorrente                                                                                                    |                                                                                 | Fuso horário: Halifax 👒          |  |
| ID da rouni                                                          | ão.                                                                                                    |                                                                                 |                                  |  |
| Gerar au                                                             | tomaticamente                                                                                                    | ID pessoal de reur                                                              | nião 571 085 8914                |  |
| Segurança<br>Senha (<br>Apenas u<br>Sala de e<br>Apenas u<br>Somente | Disuários com o link de convite o<br>spera<br>usuários autorizados pelo anfitri<br>e usuários autenticados podem | u senha podem ingressa<br>ião podem ingressar na r<br>ingressar: Fazer login no | r na reunião<br>eunião<br>9 Zoom |  |
| Anfitrião: 🔘                                                         | Ligado 🔿 Desligado                                                                                               | Participantes 🔾                                                                 | Ligado 🔵 Desligado               |  |
| Áudio<br>Telefone<br>Telefone                                        | e Áudio do Computador                                                                                            | <ul> <li>Áudio do Co</li> <li>Áudio de Ter</li> </ul>                           | reputador                        |  |
|                                                                      |                                                                                                    |                                                                                 | Salvar Cancelar                  |  |

Na tela de confirmação do agendamento, copie o link da reunião para informar no respectivo campo do SISDOV.

| Sua reunião foi agendada.                                                                                  |  |
|----------------------------------------------------------------------------------------------------|--|
| Clique no botão abaixo para copiar o convite para a área de transferência.                                 |  |
| Secretaria de TI está convidando você para uma reunião Zoom agendada.                                      |  |
| Tópico: Oitiva de testemunha do processo 11111-11.2019.5.9999<br>Hora: 27 mai. 2021 09:00 da manhã Halifax |  |
| Entres to teanião 20011<br>Anttps://trt5-jus-br.zoom.us/j/83301585713                                      |  |
| ID da reunião (833 0158 5713                                                                               |  |

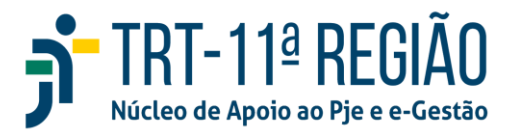

Considerando que o TRT11 possui agenda google, sugere-se acessar o e-mail corporativo do Tribunal utilizando o navegador Google Chrome. Clicar no ícone sinalizado pela seta vermelha abaixo.

| = <b>M</b> G         | mail Q, Pesquisar e-mail              |                       | • = = = =            |
|----------------------|---------------------------------------|-----------------------|----------------------|
| Em seguio<br>Sisdov. | la, clicar em <u>m</u> Agenda. Navega | r no calendário até a | data reservada no    |
| ≡ 🛐 Agenda           | Hoje < > Junho de 2019                | ۹. ७                  | 8 Dia - III Int 5- C |
| + criar              | 19<br>19                              |                       | •                    |
| Junho de 2019 < >    |                                       |                       | 0                    |
|                      | 7.44                                  |                       |                      |
| 1 1 1 1 1 1 1 1      | 1.82                                  |                       | +                    |
| 😑 .                  | 1.00                                  |                       |                      |
| NA 17 NA 💌 20 21 22  |                                       |                       |                      |
|                      | 12.84                                 |                       |                      |
| Reunião com          | 11.000                                |                       |                      |
| Pesquisar pessoas    | 1274                                  |                       |                      |

Clicar na hora reservada para surgir a tela seguinte:

| -      |                                                                                       |
|--------|---------------------------------------------------------------------------------------|
| $\leq$ | Oitiva de testemunha do processo 11                                                   |
|        | Evento Ausenta Tarofa Horários disponívola                                            |
| 6      | Quento fana, 27 dismako 12.00 - 13.00<br>Ante haline - Xila as reporte                |
|        | Encontrar um hozário                                                                  |
| 2      | sale de vioras de ale                                                                 |
| -      | Sala de Ofixeas de Alegorites<br>energistande                                         |
|        | Convider surras pesetaer - ver liera de convidences                                   |
| 0      | Adicionar videoconferência do Google Meet                                             |
| 0      | https://trtfjua-britonin.uu/(/83301586713                                             |
| Ŧ      | Adictorian danistição qui anauta                                                      |
| ē      | Ehon Otingo Dies Ferrandes O<br>Orapado - Velaladade puècile - Not Faue 1 mitute emis |
|        | Mais opções                                                                           |

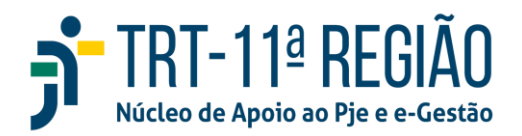

Informar o título. Por exemplo, "Oitiva de parte/testemunha do processo xxxxx-yy-zzzz-a-bb-cccc", confirmar a data e hora, clicar em Adicionar convidados e escolher o e-mail correspondente à sala onde será ouvida a pessoa, em adicionar local, inserir o link criado no zoom e, por fim, clicar em salvar.

Dessa forma, a conferência será adicionada à agenda e será enviado um e-mail para os servidores responsáveis pela sala de oitiva do local agendado com o endereço da videoconferência e com opção de salvar o evento em suas agendas.

## • Para iniciar a videoconferência

Acesse o link do evento pelo Zoom, Sisdov ou Google Agenda, localize o endereço e acesso, conforme imagem abaixo.

| 30 mar. 2021 08:00 até 17:00 30 mar. 2021 Fuso horário                        |                          |
|-------------------------------------------------------------------------------|--------------------------|
| Dia inteiro Não se repete *                                                   |                          |
| Detalhes do evento Encontrar um horário                                       | Convidados               |
| Adicionar videoconferência do Google Meet                                     | Adicionar convidados     |
| https://trt5jue-br.zoom.ue/j/87277196863?pwd=d2E5ZIFFeWNZVHNtOGpZN3FLTIE0UT09 | Permissões de convidados |
| Notificação * 1 minutos * X                                                   | Modificar evento         |
| Ndicionar notificação                                                         | Convidar outras pessoas  |
| Elton Dhiego Dias Fernandes * 🔵 *                                             |                          |
| Ocupado * Visibilidade padrão * 🕥                                             |                          |
|                                                                               |                          |

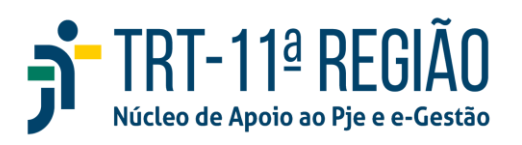

Ao clicar no link, selecione a opção "Iniciar a reunião":

| Sua reunião foi iniciada.<br>Não vê sua reunião Zoom?                                                     |
|----------------------------------------------------------------------------------------------------|
| Iniciar a reunião                                                                                         |
| Não tem o cliente Zoom instalado? Baixar agora<br>Problemas com o cliente Zoom? Ingresse em seu navegador |

Clique em Abrir Zoom Meetings para abrir a sala virtual no aplicativo zoom instalado no seu computador.

Quem criou o link da reunião, deve acessar o aplicativo zoom com o usuário/senha da conta utilizada na criação do evento;

Quando alguém tentar entrar na sala virtual, o(a) Secretário(a) de audiências deve autorizar o acesso, clicando em Admitir.

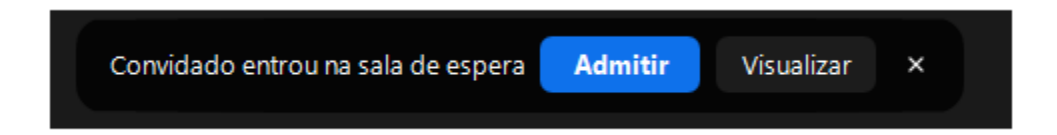

Clique em Participantes e veja se alguém está pendente de entrar na sala, conforme ilustrado na figura abaixo. Passe o mouse sobre o nome das pessoas que estão na Sala de espera e escolha a opção" Admitir".

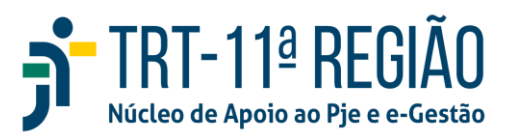

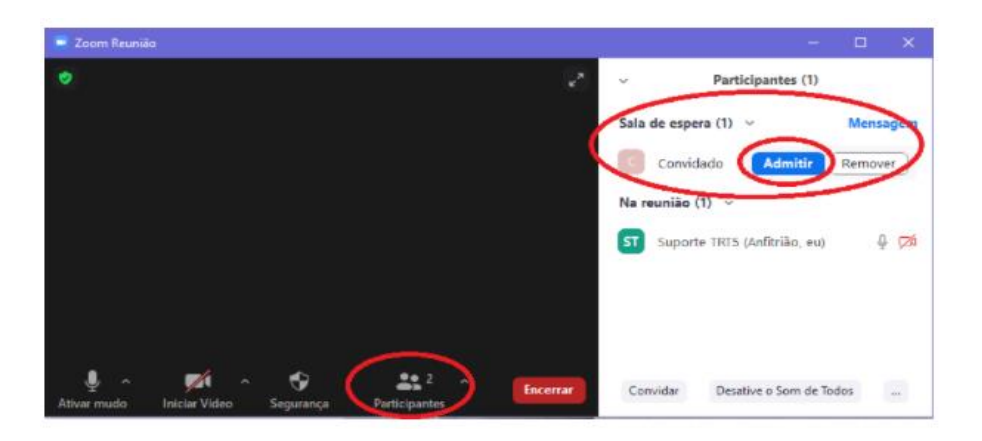

#### • Administrador do SISDOV

No TRT11, foram cadastrados os Diretores de Vara como administradores do SISDOV na sua Unidade. Caso queiram alterar, o próprio Diretor deverá inserir outro usuário como administrador.

Assim, o administrador (Diretor da Vara) poderá cadastrar outros administradores, bastando digitar o CPF e o município ao qual ela irá administrar.

No menu, clicar em Administrador. Esta funcionalidade estará disponível apenas para administrador. Será exibida esta tela:

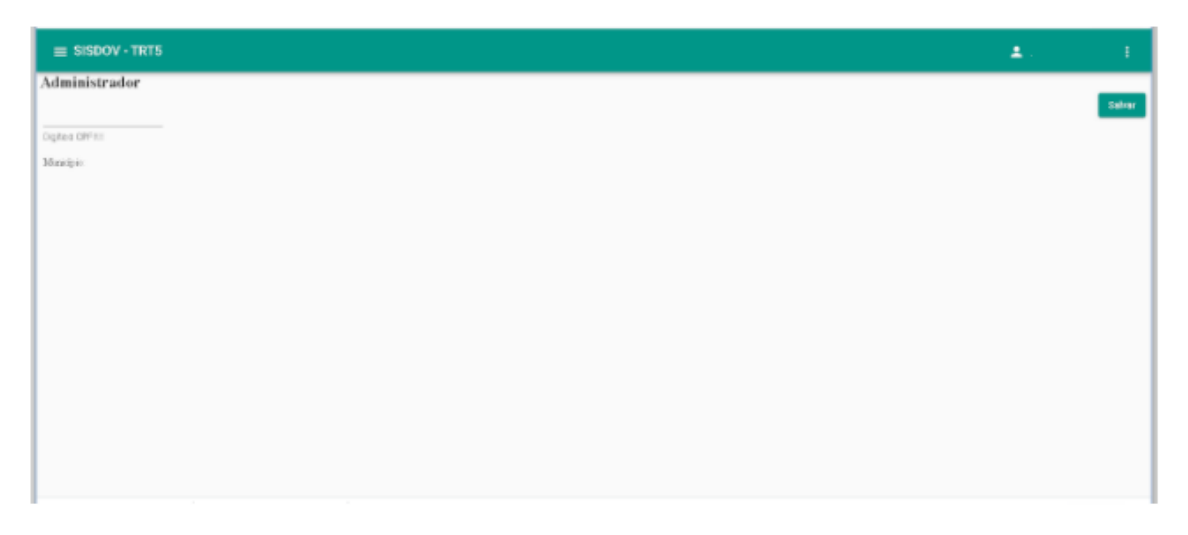

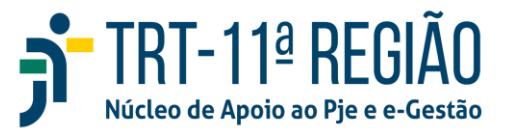

Digitar o CPF do usuário que se deseja cadastrar como administrador. Uma lista dos municípios do tribunal será mostrada. Clicar nos municípios a serem administrados pelo usuário, ou desmarcar os que não mais serão, e salvar.

| ≡ SISDOV - TRTS                   | ± |        |
|-----------------------------------|---|--------|
| Administrador                     |   |        |
| 999,999,999,999                   |   | Calvar |
| Cighes CHF31                      |   |        |
|                                   |   |        |
| BARREIRAS                         |   |        |
| D BOM JESUS DA LAPA               |   |        |
|                                   |   |        |
| C CAMERIAS                        |   |        |
| CONCECAD DO COTTE                 |   |        |
| DELZ DAS ANAMS     DELZ DAS ANAMS |   |        |
| EINPROIS                          |   |        |
| EIRA DE SANTANA                   |   |        |
| GUANNE                            |   |        |
|                                   |   |        |
| - FRG                             |   |        |
| I TIABERARA                       |   |        |
|                                   |   |        |
|                                   |   |        |
| JACCEINA                          |   |        |

#### • Cadastro de Sala

Também no Menu de cadastros, será possível ao administrador da Vara (Juízo Deprecado) cadastrar salas e disponibilizar horários para que o Juízo deprecante possa efetuar a reserva.

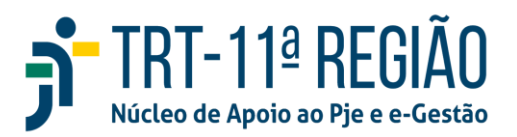

| ISDOV                    | - Cadastro de salas |
|--------------------------|---------------------|
| รา ราราร                 |                     |
| dastro Sala<br>Municipio |                     |
|                          |                     |

Neste campo, ao colocar o município, serão exibidas todas as salas do município.

Ao clicar no ícone do lápis, pode alterar o endereço, telefone e e-mail da Vara. E acrescentar uma nova sala clicando no MAIS (+).

| tro Sala                                  |                                                                                                    |                |                     |     |   |
|-------------------------------------------|----------------------------------------------------------------------------------------------------|----------------|---------------------|-----|---|
| LVADOR -                                  |                                                                                                    |                |                     |     |   |
|                                           |                                                                                                    |                |                     |     |   |
|                                           |                                                                                                    | 100m           |                     |     | - |
| A 10-Date de Audiéncias de la VT SDA atto | Rua Magail Calmin, 283, Finum, Jurg Anthreis Carlins Ansign de Oliveira, p <sup>ar</sup> andas, Comeinon- 40 015-101 - Salvador Bai | (71) 3254-6568 | uffraght5 salar     | 1   |   |
| A 11-Sala de Audiências da 7º VT SSA - em | Rus Miguel Calmur, 203, Pinum Autz António Carline Araújo de Olivera, 2ª andar, Comérco – 40.015/101 - Salvador/BA                  | (71):3284-6560 | adasajirti pale     | 1   |   |
| A 12 Gala de Audriensiai da 6º VT DDA am  | <br>Nus Miguel Celmon, 2015, Finam, Jusz António Carlos Araujo de Olivera, 2ª antas, Comercio - 40 215 401 - Salvador/BA            | (71) 3264-6565 | silvespertaute      | 1   |   |
| 13 de Bhador am                           | R. Miguel Calmon                                                                                                    | (71) 3284-65   | sifusajimt          | 1   |   |
| A 1 de SALVADOR atto                      | Nus Miguel Calmon, 285, Finanz Aug António Carlos Ansigo de Olivera, 8º andar, Cumércio - 40 015-901 - Salvadoc/BA                  | (71) 3254-0006 | ution conjection b  | . / |   |
| a 2 de taquedos ato                       | Rua Miguel Calmon, 285, Finum: Astr Ambros Carlos Analjo de Oliveira, IP anslar, Comércio - 40.015-901 - Salvadoc/BA                | (71) 3294-1004 | other confirming to | . / |   |
| A 3 de SALJADOR de                        | Rus Miguel Calmon, 201, Forum Juiz António Carlos Araigo de Olivera, 8º andar, Comérco - 40.015-901 - Salvador/BA,                  | (71) 3284-0006 | ution magettion b   | . / |   |
| A de SALVADOR att                         |                                                                                                    |                |                     | 1   |   |

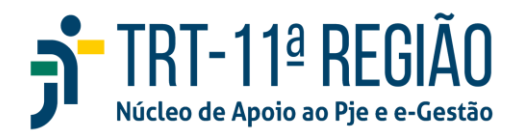

O Juízo deprecado recebe a CPI e disponibiliza data e horário para a oitiva deprecada.

O Juízo deprecado informará ao Juízo deprecante número da CPI distribuída, bem como data e horário disponibilizados no SISDOV, segundo sua possibilidade de uso da sala de audiências ou do espaço exclusivo para oitivas;

### • Carregar calendário

CARREGAMENTO DE CALENDÁRIO DO SISDOV: é feito anualmente. O administrador insere o ano.

Ao clicar em Carregar Calendário, esta tela será exibida:

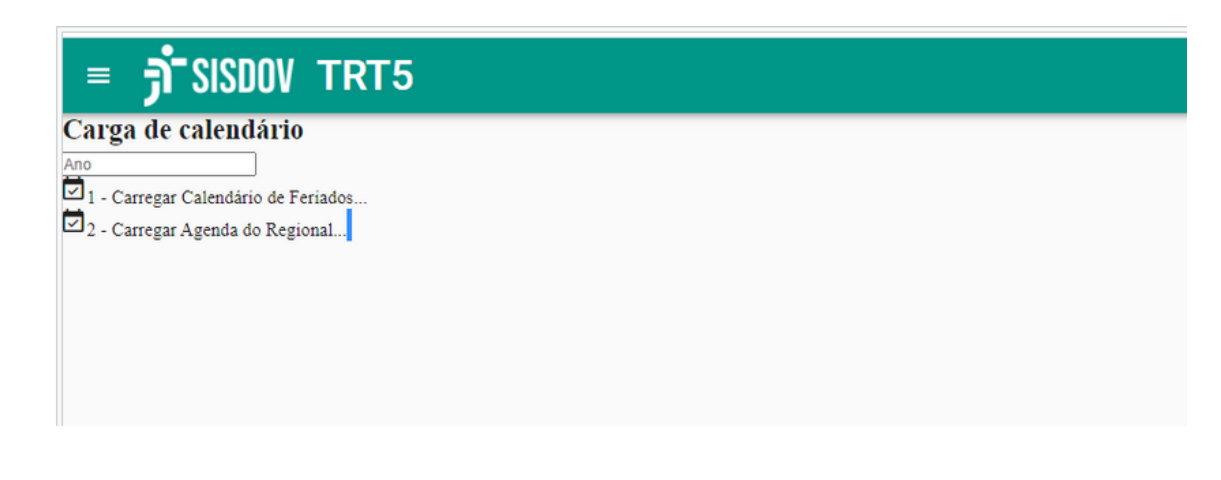

Informar o ano para o qual se deseja carregar os feriados ou a agenda.

Clicar na opção 1 para carregar os feriados cadastrados no PJE do regional para o ano informado acima.

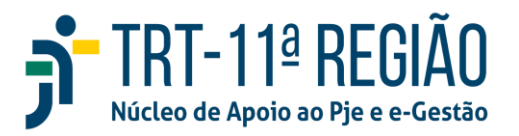

Após, clicar na opção 2 para carregar a agenda do ano inteiro informado acima, levando em consideração os feriados carregados na opção 1.

1º carrega os feriados e depois clica na 2ª opção para que seja carregado o ano inteiro já considerando os feriados.

### • Agenda

Também para os administradores há o ícone de AGENDA, que é para disponibilização pontual de determinados dias. Cada unidade vai fazer o agendamento dos dias disponíveis no SISDOV.

| TRTS- datus   |                   |                                     |              |           | _ |
|---------------|-------------------|-------------------------------------|--------------|-----------|---|
|               | · BARRENAS        |                                     |              |           |   |
| Novembro 2021 |                   | -                                   |              |           | - |
| downey agenda | daire terça faire | Novo apendamento para<br>01/11/2021 | gaints fairs | ere liere | - |
|               |                   | belierune s sala despaña!           |              |           |   |
|               |                   | SALA 1 de BARREIRAS                 | 14           |           |   |
|               |                   | Sala 2                              |              |           |   |
|               |                   | Sala 2                              | 100          |           |   |
|               |                   |                                     |              |           |   |
|               |                   |                                     |              |           |   |

• Relatório

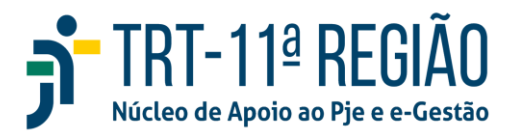

Por fim, há a aba RELATÓRIO, por meio da qual, ao inserir o tribunal, o município e a sala, é possível consultar todos os agendamentos, os passados e os futuros.

| SISDOV TRT5                           |                                                  | ± ANA VIEIRA |
|---------------------------------------|--------------------------------------------------|--------------|
| latório<br>Tribunal *<br>TRTS - Bahia | Municipid Saliv<br>SALVADOR SALA 1 de SALVADOR - |              |
| 01/03/2021 g + 30/04/2021             | 2                                                |              |
| primir Consultar                      |                                                  |              |

## • Esclarecimentos relevantes

Atribuições do Juízo Deprecante e Juízo Deprecado, conforme Provimento 1/2021 da CGJT nos art. 8 e 9:

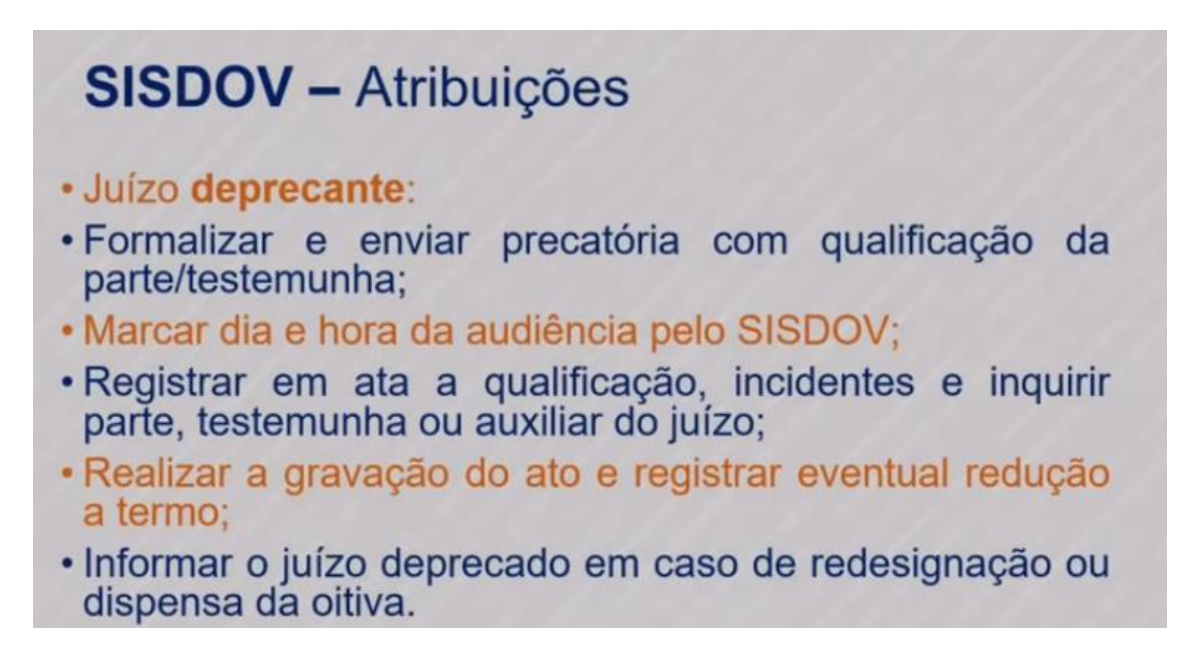

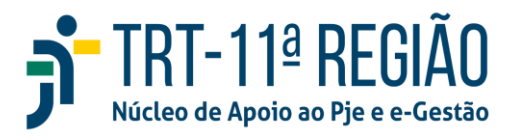

É o juízo deprecante que conduzirá a audiência, registrando em ata a qualificação, incidentes e inquirição da parte ou testemunha.

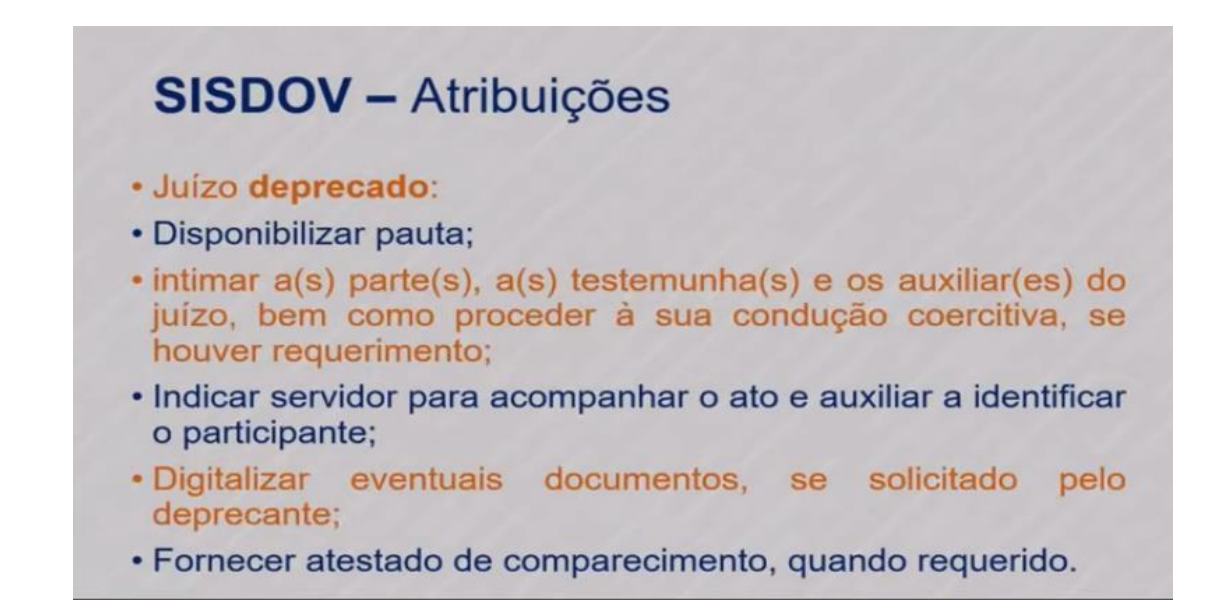

O Juízo deprecado disponibilizará no SISDOV a sala e horários para que possam ser reservados pelo Juízo deprecante.

## SISDOV

- · Movimentos a serem lançados nos processos:
- Juízo deprecado "Remetidos os autos para Juízo deprecante por ter sido cumprida a carta" (código: 123 - Remetidos os autos para "7 – destino" = "7049 - Juízo deprecante" "18 - motivo da remessa" = "39 por ter sido cumprida a carta") e arquiva a carta precatória.
- Juízo deprecante "Recebido(a) o(a) Carta Precatória Inquiritória do(a) Juízo deprecado para prosseguir" (código: 50060 - Recebido(a) o(a) "4 -tipo de documento/ 7318 - Carta Precatória Inquiritória" do(a) "5028 - remetente/ 7577 - Juízo deprecado" "5019 - motivo do recebimento/ 40 - para prosseguir").

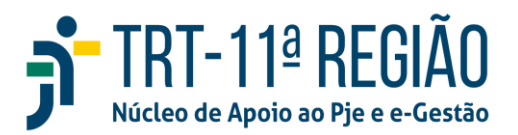

## SISDOV

- Provimento nº 01/2021 CGJT.
- Art. 5º Os depoimentos por videoconferência serão prestados na sala de audiências do Juízo deprecado, ou, se houver, em outra sala do fórum especialmente designada e preparada para este fim.
- Advogado poderá acompanhar o ato tanto no juízo deprecante quanto no deprecado.
- Havendo mais de um advogado representando a mesma parte em dois locais distintos, a manifestação caberá tão somente a um deles, de livre indicação, devendo tal circunstância ser registrada antes do início da tomada do depoimento.
- Art. 6º A parte, ao pretender participar da audiência por videoconferência, deverá apresentar petição devidamente fundamentada ao juiz da causa com a antecedência necessária a preparação do ato.
- Parágrafo único. Quando a parte pretender a oitiva de testemunha ou de auxiliar fora da sede do Juízo, deverá observar a mesma regra do caput deste artigo.